## How to submit a WRARS levy remittance report in the online WRARS system

- 1. Visit <u>https://wrars.ca</u> in an Internet browser.
- 2. Click the Login button on the right.

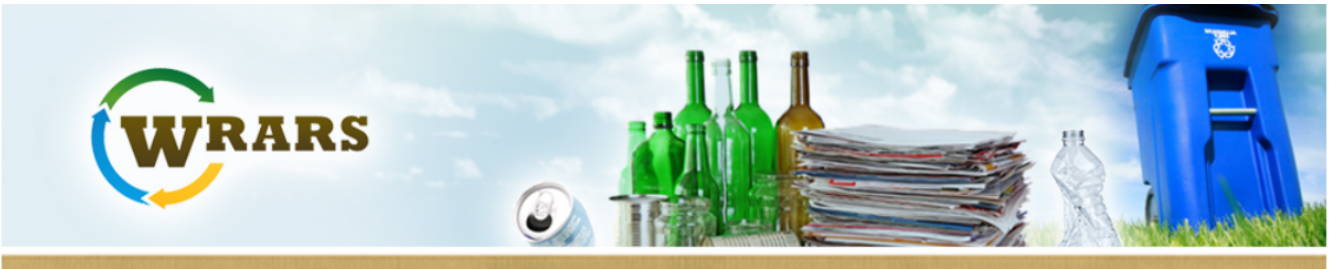

## WASTE REDUCTION & RECYCLING SUPPORT PROGRAM

Home

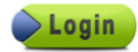

#### Welcome to the WRARS Program

The Waste Reduction and Recycling Support (WRARS) Program was established to improve Manitoba's waste diversion rate, encourage sustainable waste management practices and enhance municipal waste diversion activities.

Beginning July 1, 2009, all solid waste disposed at Manitoba landfills is subject to a \$10 per Tonne WRARS Levy. The Levy applies to all residential waste, industrial, commercial and institutional waste, construction, renovation and demolition waste, and other solid waste materials.

The WRARS Levy functions as a disincentive to waste disposal by increasing waste disposal costs. The program rewards municipal recycling efforts through a revenue sharing formula. Municipal governments and businesses can reduce their waste bill by reducing the amount of waste sent to landfill and municipalities can increase their financial reward through enhanced recycling and waste diversion activities.

All WRARS Levy revenues are deposited in the WRARS Fund established under The Waste Reduction and Prevention Act. Eighty per cent of the revenues is rebated to municipalities to further promote recycling in Manitoba. The remaining twenty per cent is used to support provincial waste management program priorities of the Manitoba government. 3. Enter account name (username or email address) and password.

If you forget your password, click "Forgot your password?" to receive an email to reset the account holder's password.

To request an account or to ask for help, contact <u>recyclemb@gov.mb.ca</u>.

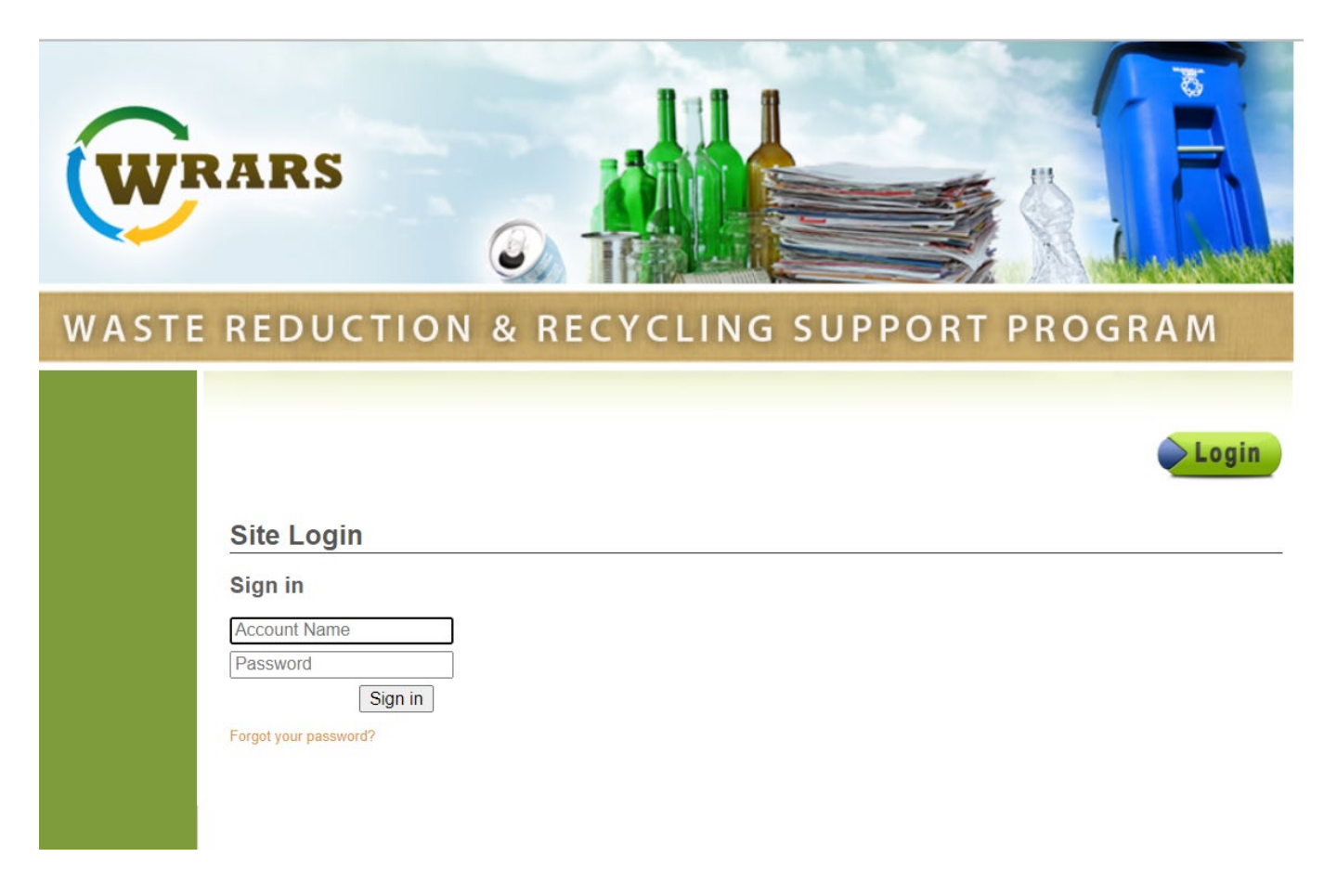

#### 4. Click Landfills (or Transfer Stations).

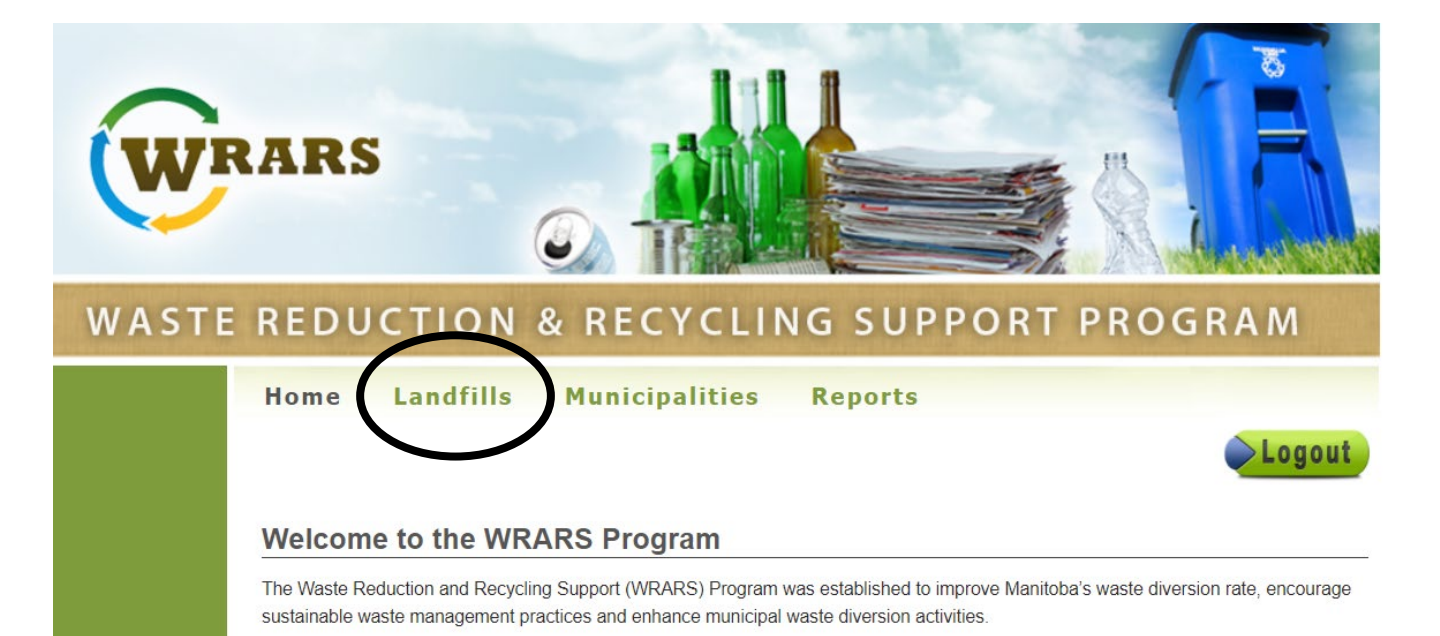

#### 5. Click Levy Remittance on left side.

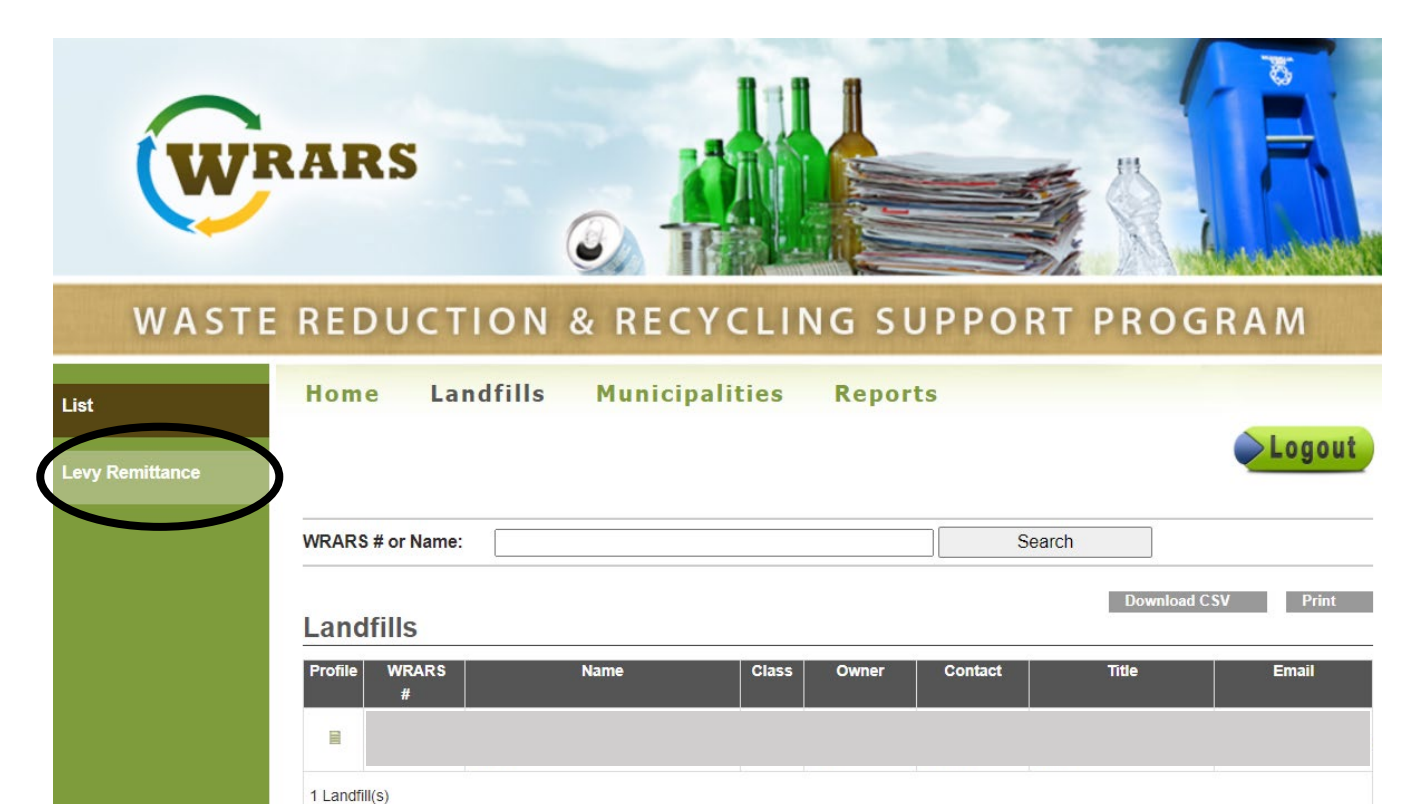

6. Select the appropriate reporting period (January 1 to June 30 or July 1 to December 31) and year.

7. Under **Levy Remittance Forms**, click the **pencil icon** on the left of the listed waste management facility. This takes you to the levy remittance form.

If there is more than one waste management facility listed, you will submit a levy remittance form for each facility.

| List            | Home                   | Landfills      | Municipaliti          | es Repo                        | rts                     |                        |                    |               |          |
|-----------------|------------------------|----------------|-----------------------|--------------------------------|-------------------------|------------------------|--------------------|---------------|----------|
| Levy Remittance |                        |                |                       |                                |                         |                        |                    |               | Logout   |
|                 | Filter By:             |                |                       |                                |                         |                        |                    |               |          |
|                 | Period*<br>July 1 to D | ecember 🤅 🗸    | <b>Year</b> *<br>2021 | ~                              | ]                       |                        |                    |               |          |
|                 | Class<br>All           | ~              | Regio<br>All          | n<br>×                         | ]                       |                        |                    |               |          |
|                 | Remittance<br>All      | e Form*<br>❤   | Remit                 | tance Received*                | ]                       |                        |                    |               |          |
|                 | Balance*               | ×              | WRAI                  | RS # or Name*                  | ,<br>-                  |                        |                    |               |          |
|                 |                        | •              |                       |                                |                         |                        | Sear               | ch            |          |
|                 |                        |                |                       |                                |                         |                        |                    |               | Print    |
|                 | Levy Re                | mittance Fo    | rms                   |                                |                         |                        |                    |               |          |
|                 |                        | WRARS Nai<br># | me Owner C            | ass Waste R<br>Per S<br>Capita | Remittance<br>Submitted | Remittance<br>Received | Amount<br>Received | Levy<br>Total | Approved |
|                 |                        |                |                       |                                |                         |                        |                    |               |          |
|                 | 1 Landfill Rem         | ittance(s)     |                       |                                |                         |                        |                    |               |          |

8. Check the accuracy of the pre-populated facility and authorized contact information. If any fields need updating, please inform the administrators by email at <a href="mailto:recyclemb@gov.mb.ca">recyclemb@gov.mb.ca</a> and they will update the information.

# Facility\* $\sim$ Landfill Owner Authorized Contact\* Title\* Postal Code\* Address\* Town/City\* Province\* Phone Number Fax Number Formatted like this: (xxx) xxx-xxxx Formatted like this: (xxx) xxx-xxxx Email Address

## Part B: Levy Remittance Form

9. Click on the appropriate Catchment Area(s). Select each municipality and community that uses the facility. Hold down the Control (CTRL) key to select more than one municipality from each catchment area.

| Catchment Areas:                                                                                                    |
|----------------------------------------------------------------------------------------------------|
| Central                                                                                                    |
| Central municipalities                                                                                                    |
| City of Winkler   RM of Dufferin   RM of Dufferin   RM of Headingley   RM of Roland <b>RM of Stanley</b> Town of Carman   RM of Stanley   Town of Carman   RM of Thompson   RM of Thompson   RM of Thompson   RM of Ottoria   Town of Altona   RM of Portage la Prairie   City of Portage la Prairie   City of Portage la Prairie   RM of Macdonald   Dakota First Nations   Long Plain First Nations   RM of Grey   Municipality of Lorne   Municipality of Norfolk Treherne   Municipality of Norfolk Treherne |
| Eastern                                                                                                    |
| Interlake                                                                                                    |
| Mid Western                                                                                                    |
| Northern                                                                                                    |
| Parklands                                                                                                    |
| Western                                                                                                    |
| Winnipeg                                                                                                    |

### 10. Method of Measurement

#### Option 1: Weighed

Waste management facilities with scales will enter the amount of tonnes of waste. The WRARS system will calculate the **Total WRARS Levy Remitted**.

Enter the percentages into **Approximate % of waste disposed by source**, if known.

Enter a number in the **Population Served** field based on the total census populations of each municipality and community using the waste management facility.

| Amount | Unit   | Tonnes      |
|--------|--------|-------------|
|        | 🗸      |             |
|        |        |             |
|        | Amount | Amount Unit |

| Approximate % of waste dispose         | d by source |
|----------------------------------------|-------------|
| Percent                                | Tonnes      |
| Residential                            |             |
| Industrial, Commercial & Institutional |             |
| Construction & Demolition              |             |
| Other                                  |             |

| Population Served* |           |
|--------------------|-----------|
|                    |           |
|                    |           |
|                    | Calculate |

#### 10. Method of Measurement

#### Option 2: Estimated

Waste management facilities without a scale can estimate tonnage of waste or use the per capita factor (see next slide) to calculate the **Total WRARS Levy Remitted**. When estimating, provide supporting documentation to <u>recyclemb@gov.mb.ca</u>.

Enter the percentages into **Approximate % of waste disposed by source**, if known.

Enter a number in the **Population Served** field based on the total census populations of each municipality and community using the waste management facility.

| Amount | Unit                     | Tonnes      |
|--------|--------------------------|-------------|
|        | 🗸                        |             |
|        | cubic yard<br>cubic feet |             |
|        | Amount                   | Amount Unit |

| Approximate % of waste disposed by source |        |  |
|-------------------------------------------|--------|--|
| Percent                                   | Tonnes |  |
| Residential                               |        |  |
| Industrial, Commercial & Institutional    |        |  |
| Construction & Demolition                 |        |  |
| Other                                     |        |  |

| Population Served* |           |
|--------------------|-----------|
|                    |           |
|                    | Calculate |

#### 10. Method of Measurement

#### Option 3: Per Capita

Waste management facilities without a scale can use the per capita factor of 0.33 tonnes waste for each six-month period or 0.66 tonnes waste for the entire calendar year. Enter a number in the **Population Served** field based on the total census populations of each municipality and community using the waste management facility. Select 0.33 for a six-month reporting period or 0.66 to report for a full year. The WRARS system will calculate the **Total WRARS Levy Remitted**.

#### Enter the percentages into **Approximate % of waste disposed by source**, if known.

| Per Capita 🗸                         |            |          |        |
|--------------------------------------|------------|----------|--------|
|                                      | Population | Factor   | Tonnes |
| Per Capita                           |            | <b>v</b> |        |
| The Annual Per Capita Factor is 0.66 |            | 0.33     |        |
| Total WRARS Levy Remitted            |            |          |        |
|                                      |            |          |        |

| Approximate % of waste disposed by source |        |  |  |
|-------------------------------------------|--------|--|--|
| Percent                                   | Tonnes |  |  |
| Residential                               |        |  |  |
| Industrial, Commercial & Institutional    |        |  |  |
| Construction & Demolition                 |        |  |  |
| Other                                     |        |  |  |

| Population Served* |           |
|--------------------|-----------|
|                    |           |
|                    |           |
|                    |           |
|                    | Calculate |

## 11. Complete the **Submitted By** fields and click **Submit**.

| Submitted By                        |        |  |
|-------------------------------------|--------|--|
| Contact*                            | Title* |  |
|                                     |        |  |
| Phone Number*                       |        |  |
|                                     |        |  |
| Formatted like this: (xxx) xxx-xxxx |        |  |
| Date signed*                        |        |  |
| -                                   |        |  |

□ I understand that typing my name above constitutes a legal signature confirming that this report is accurate to the best of my knowledge and is endorsed by the organization that I represent.\*

The Disclaimer must be accepted before you may submit your data.

Submit

Ensure the Manitoba government receives payment by

- July 31 for the January to June reporting period
- January 31 of the following year for the July to December reporting period

Make cheques payable to Minister of Finance. Send by mail to:

WRARS Program Environment and Climate Change Box 37 – 14 Fultz Blvd Winnipeg, MB R3Y 0L6

To send payment by electronic funds transfer (EFT), email <u>recyclemb@gov.mb.ca</u> for further information.